# IGI Mobile

# GWU-300/310/320 User Manual

## (Mobile WIMAX 2.3/2.5/3.5GHz USB Dongle Modem)

Document Number: IGIM0904WLSWUMWG005 Version: 0.6 Issued: April 12<sup>st</sup>, 2010

Version 0.6

## **Revision History**

| Revision | Date       | Description                                                         | Author    |
|----------|------------|---------------------------------------------------------------------|-----------|
| 0.1      | 2009.03.30 | Original Draft                                                      | S.K. Park |
| 0.2      | 2009.07.30 | Modified a part of channel configuration and authentication setting | S.K. Park |
| 0.3      | 2009.08.14 | Modified miscellaneous things                                       | S.K. Park |
| 0.4      | 2009.09.01 | Change for New UI CM.                                               | M.Y. Jung |
| 0.5      | 2009.10.15 | Authentication Settings                                             | M.Y. Jung |
| 0.6      | 2010.04.12 | Modified to GWU-3XX                                                 | M.Y. Jung |

Reproduction or use of editorial or pictorial content in any manner is prohibited without written permission. Specifications and content may change without notice.

The IGI Mobile name and logo and other designated names, marks, and phrases are trademarks or registered trademarks of IGI Mobile, Inc.

# **Table of Contents**

| 1 | Introduction                                                                                                    | 4                                      |
|---|----------------------------------------------------------------------------------------------------|----------------------------------------|
| 2 | Appearance                                                                                                    | 5                                      |
|   | 1.1 Top View                                                                                                    | 5<br>5                                 |
| 3 | Installation                                                                                                    | 6                                      |
|   | .1 GWU-310 CM (Connection Manager) Install.   3.1.1 Language Select.   3.1.2 Welcome.   3.1.3 Connect USB Modem.   3.1.4 Select Destination Folder.   3.1.5 Install Confirm.   3.1.6 CM Installation .   3.1.7 Device Driver Installation .   3.1.8 Install Finished . | 6<br>6<br>7<br>7<br>8<br>8<br>9<br>9   |
| 4 | How to Use CM (Connection Manager)   .1 Run Connection Manager Program   .2 Channel Configuration   .3 Authentication Setting   .4.3.1 EAP-AKA   4.3.2 EAP-TLS , EAP-TTLS   .4 Connectting   .5 Device Change                                                          | 10<br>11<br>13<br>13<br>15<br>17<br>18 |
| 5 | Internet Test 1                                                                                                    | 9                                      |
|   | .1 Internet Explorer1                                                                                                    | 19                                     |

# 1 Introduction

This document let you know how to use and install device for mobile WIMAX USB dongle modem. This device is USB dongle type modem for high speed mobile internet access through mobile WIMAX network.

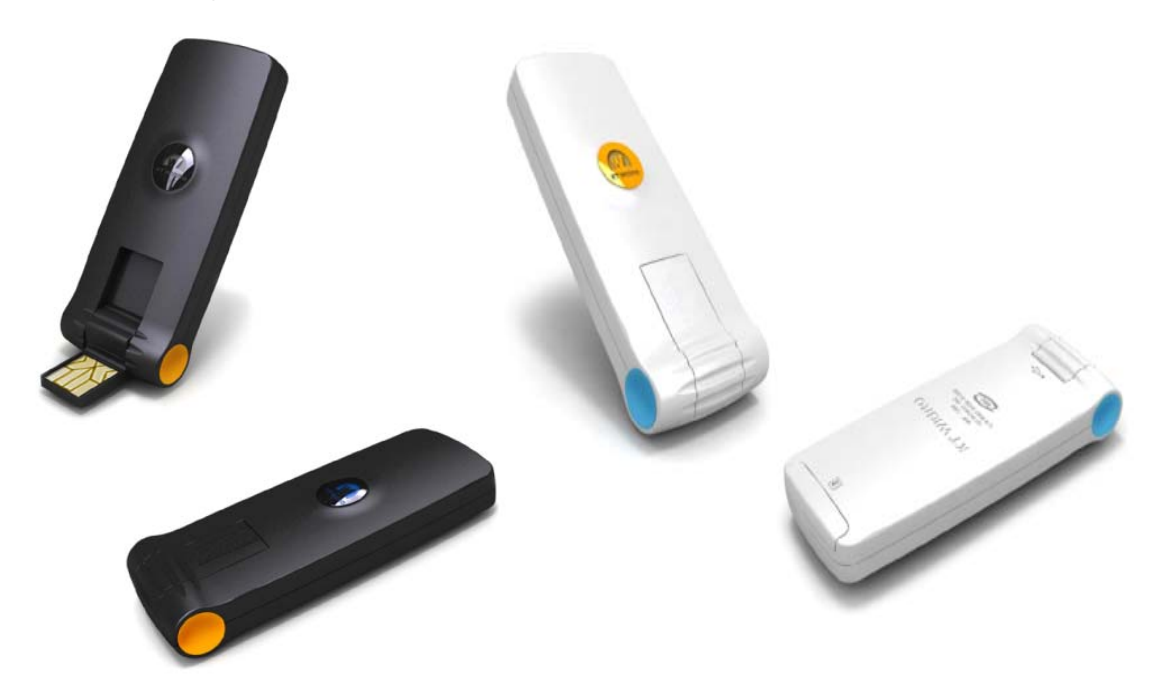

- Model : GWU-300/GWU-310/GWU-320
- Standard : Mobile WiMAX Wave2/MIMO, IEEE 802.16e
- Frequency : 2.3/2.5/3.5GHz
- Interface : USB 2.0
- Antenna : 2 internal diversity antenna
- Data Throughput : Downlink 33 Mbps, Uplink 16 Mbps
- O/S : Windows 2000, XP, VISTA, WIN7, MAC OS
- Dimension : 29 x 66 x 8 mm
- Weight : 14 g

# 2 Appearance

## 2.1 Top View

External drawing of GWU-310 and components description

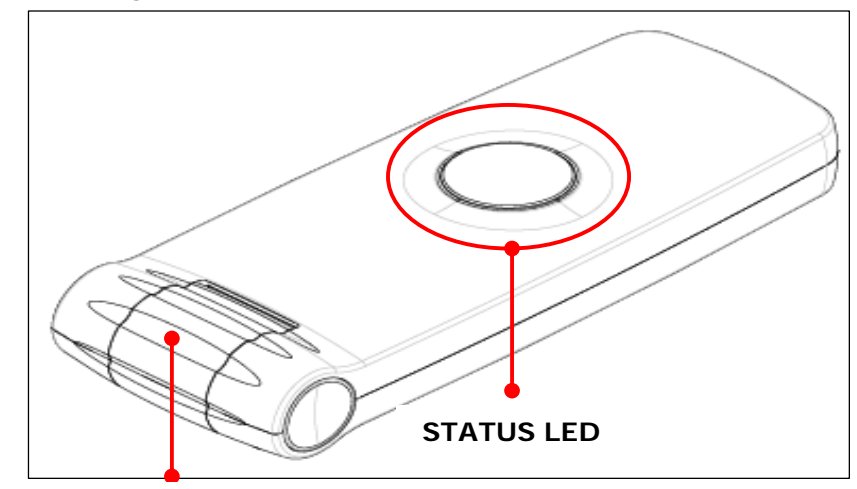

USB CONNECTOR

| COMPONENT     | DESCRIPTION        |
|---------------|--------------------|
| USB CONNECTOR | USB Connect        |
| STATUS LED    | Status Display LED |

## 2.2 Side View

External drawing of GWU-310 and components description

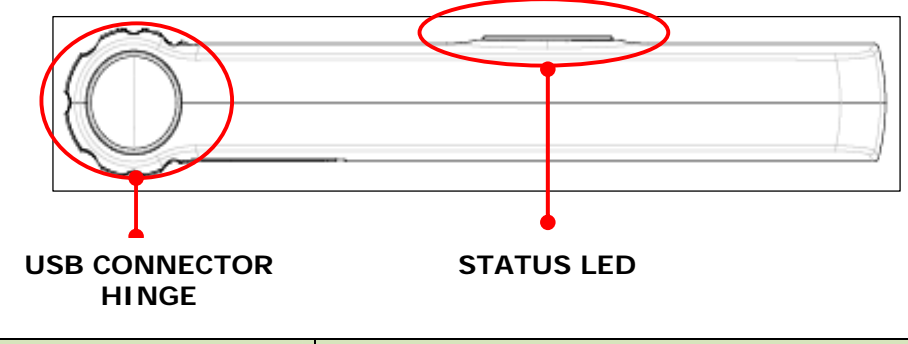

| COMPONENT           | DESCRIPTION                   |  |  |
|---------------------|-------------------------------|--|--|
| USB CONNECTOR HINGE | USB Connector hinge           |  |  |
| STATUS LED          | GWU-310 RF status display LED |  |  |

# 3 Installation

### 3.1 GWU-310 CM (Connection Manager) Install

Insert GWU-310 USB WIMAX Modem to your PC. After that, you can see the dialog that is started automatically.

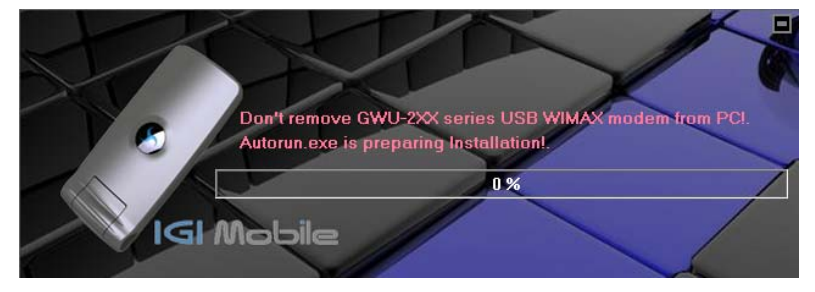

#### 3.1.1 Language Select

GWU-310 CM supports English and Korean. Select language option and click "Next".

| IGIMOBILECM - InstallShield Wizard                                                        | - • •         |
|-------------------------------------------------------------------------------------------|---------------|
| Choose Setup Language<br>Select the language for the installation from the choices below. |               |
| English<br>Spanish                                                                        |               |
| InstallShield                                                                             | Next > Cancel |

#### 3.1.2 Welcome

After you selecting language options, you can see a welcome view. Click "Next".

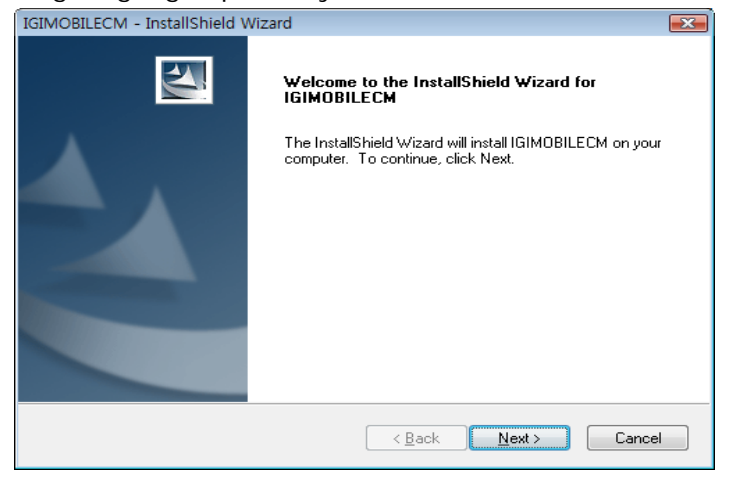

Copyright © 2010 IGI Mobile, Inc.. All rights reserved. Confidential and Proprietary Subject to Non-Disclosure Obligations

#### 3.1.3 Connect USB Modem

If you select device type to USB Modem, you must connect USB Modem to PC for installing device driver on your PC

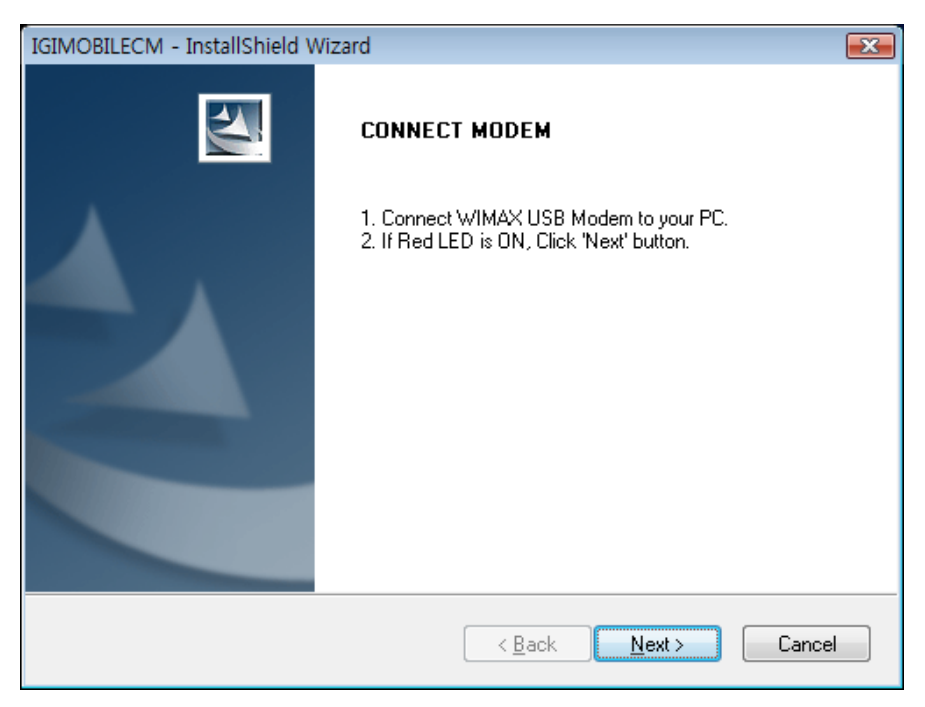

#### 3.1.4 Select Destination Folder

Select installation folder that you want.

| IGIMOBILEC            | M - InstallShield Wizard                                     |                              | <b></b>        |
|-----------------------|--------------------------------------------------------------|------------------------------|----------------|
| Choose D<br>Select fo | Destination Location<br>Ider where setup will install files. |                              | ANY.           |
|                       | Install IGIMOBILECM to:<br>C:\Program Files\IGIMOBILE        |                              | <u>C</u> hange |
| InstallShield -       |                                                              | < <u>B</u> ack <u>N</u> ext≻ | Cancel         |

#### 3.1.5 Install Confirm

If you finished selection install option, click "Next". If you change option again, click "Back" and change option.

| (                                                                                             |                           |
|-----------------------------------------------------------------------------------------------|---------------------------|
| IGIMOBILECM - InstallShield Wizard                                                            | ×                         |
| Ready to Install the Program                                                                  | and the second            |
| The wizard is ready to begin installation.                                                    | Contraction of the second |
| Click Install to begin the installation.                                                      |                           |
| If you want to review or change any of your installation settings, click Back.<br>the wizard. | Click Cancel to exit      |
|                                                                                               |                           |
|                                                                                               |                           |
|                                                                                               |                           |
|                                                                                               |                           |
|                                                                                               |                           |
|                                                                                               |                           |
| Least-NChield                                                                                 |                           |
| < <u>B</u> ack Install                                                                        | Cancel                    |

#### 3.1.6 CM Installation

GWU-310 CM Installation view.

| IGIMOBILECM - InstallShield Wizard                 | <b>EX</b> |
|----------------------------------------------------|-----------|
| Setup Status                                       |           |
| The InstallShield Wizard is installing IGIMOBILECM |           |
| Installing                                         |           |
| C:\Program Files\IGIMOBILE\mfc80u.dll              |           |
|                                                    |           |
|                                                    |           |
|                                                    |           |
|                                                    |           |
| InstallShield                                      |           |
|                                                    | Cancel    |

#### 3.1.7 Device Driver Installation

GWU-310 CM Install wizard will install device driver and protocol driver automatically.

| IGIMOBILECM - InstallShield Wizard       | <b>—</b> |
|------------------------------------------|----------|
| Setup Status                             |          |
| INSTALL: IGIMOBILECM Modem Device Driver |          |
|                                          |          |
| InstallShield                            | Cancel   |

#### 3.1.8 Install Finished

| IGIMOBILECM - InstallShield Wizard |                                                                                                    |  |  |  |  |
|------------------------------------|----------------------------------------------------------------------------------------------------|--|--|--|--|
|                                    | InstallShield Wizard Complete<br>The InstallShield Wizard has successfully installed<br>IGIMOBILECM. Click Finish to exit the wizard. |  |  |  |  |
|                                    | < <u>B</u> ack <b>Finish</b> Cancel                                                                                                   |  |  |  |  |

# 4 How to Use CM (Connection Manager)

#### 4.1 Run Connection Manager Program

After installation, IGIWIMAXCM will be started automatically. If it is started, it will find our USB modem and will get information automatically like below.

UI for normal users.

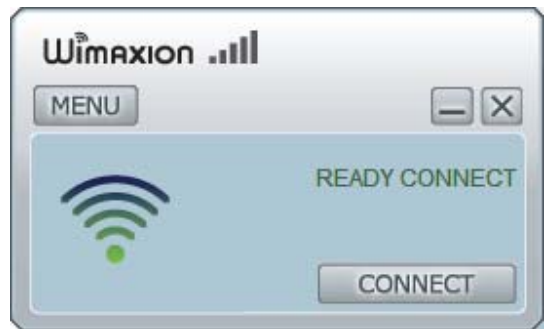

UI for test engineers. (Click "Wimaxion" logo at above UI for users and then type "igimobilecm" + "Enter Key", Then you can see a debug view like below!)

| IGIWCM-Debug  |                         |         |           |                      |                         |  |
|---------------|-------------------------|---------|-----------|----------------------|-------------------------|--|
| NetWorks Pro  | ovision Link S<br>vorks | tatus   | Statistic | cs Informa           | tion CLI                |  |
| Name          | NAP ID                  | CINR    |           | RSSI                 |                         |  |
| None          | 00:00:00                | 27      |           | -70                  |                         |  |
| Refresh       |                         | Device  | : Au      | th Settings<br>BOAR  | Channels<br>D CONNECTED |  |
| C Channaichte |                         | I       |           | Mol<br>ative Wireles | s Technology            |  |
| Show wirele   | ss icon in syste        | em tray |           |                      |                         |  |
|               |                         |         |           | ОК                   | Close                   |  |

Copyright © 2010 IGI Mobile, Inc.. All rights reserved. Confidential and Proprietary Subject to Non-Disclosure Obligations

## 4.2 Channel Configuration

You can change channel configuration. Select "Networks " menu. And then Click "Channels...".

| IGIWCM-Debug |                         |           |         |          |                |       |
|--------------|-------------------------|-----------|---------|----------|----------------|-------|
| NetWorks Pro | ovision Link S<br>works | tatus Sta | tistics | Informa  | tion CL        | I     |
|              |                         |           |         | <b>v</b> | Enable         | Radio |
| Name         | NAP ID                  | CINR      | R       | SSI      |                |       |
| None         | 00:00:00                | 27        | -7      | o        |                |       |
| Refresh      |                         | Device    | Auth    | Settings | Chanr          | nels  |
|              |                         |           |         | BOARI    |                | CTED  |
|              |                         | IG        | Creativ |          | ile<br>Technol | ₽gγ   |
| Show wirele  | ss icon in syste        | em tray   |         |          |                |       |
|              |                         |           |         | ок       | Clo            | ose   |

At this dialog box, you can add, remove and change the channels. For example, Click "New" button, and then you may create below channel values.

| Channels  |           |           |          |        |  |
|-----------|-----------|-----------|----------|--------|--|
| ChannelID | Frequency | Bandwidth | Duration | FFT    |  |
| 0         | 2550000   | 10000     | 5000     | 1024   |  |
|           |           |           |          |        |  |
|           | Delete    | fresh     | OK       | Cancel |  |

Subject to Non-Disclosure Obligations

| Dialog               | <b></b>   |
|----------------------|-----------|
| New Channel Values   |           |
| Channel ID :         | 1         |
| Frequency(KHz) :     | 2550000   |
| BandWidth(KHz) :     | 10000 👻   |
| Frame Duration(us) : | 5000      |
| FFT SIZE :           | 1024      |
|                      |           |
|                      | OK CANCEL |

After setting channel values, if MS found WIMAX networks, you can see the BS information at "Networks" menu. If MS does not find WIMAX networks, disable "Enable Radio" and then enable "Enable Radio" again.

| IGIWCM-Debug |                  |         |           |           |                    |              |   |  |  |
|--------------|------------------|---------|-----------|-----------|--------------------|--------------|---|--|--|
| NetWorks Pro | vorks            | tatus   | Statistic | s Info    | rmation            | CLI          |   |  |  |
| Enable Radio |                  |         |           |           |                    |              |   |  |  |
| Name         | NAP ID           | CINR    |           | RSSI      |                    |              |   |  |  |
| None         | 00:00:00         | 27      |           | -70       |                    |              |   |  |  |
| Refresh      |                  | Device  | Au        | th Settir | ngs Cl             | hannels      |   |  |  |
|              |                  |         |           | BC        | DARD CO            | INNECTE      | Ð |  |  |
| Show wirele  | ss icon in syste | em tray |           |           | obile<br>eless Tec | ⊇<br>hnology |   |  |  |
|              |                  |         |           | ОК        |                    | Close        |   |  |  |

## 4.3 Authentication Setting

This Connection Manager supply various Authentication Setting function which are supported EAP-TLS, EAP-TTLS and EAP-AKA.

#### 4.3.1 EAP-AKA

Select "Networks" menu.

| IGIWCM-Debug |                     |           |          |          |                              |       |  |
|--------------|---------------------|-----------|----------|----------|------------------------------|-------|--|
| NetWorks     | Provision Link      | Status St | atistics | Informa  | tion CLI                     |       |  |
| Available N  | letworks            |           |          |          | Enable F                     | Radio |  |
| Name         | NAP ID              | CINR      | R        | SSI      |                              |       |  |
| None         | 00:00:00            | 27        | -7       | ro       |                              |       |  |
| Refresh      |                     | Device    | Auth     | Settings | Chann                        | els   |  |
|              |                     |           |          | BOARI    |                              | CTED  |  |
|              |                     | 10        | Creatin  |          | ile<br><sup>s Technolo</sup> | gy    |  |
| Show wir     | reless icon in syst | tem tray  |          |          |                              |       |  |
|              |                     |           |          | ок       | Clo                          | se    |  |

Click "Auth Settings" button, And then you may set the Authentication values as you need in below Authentication settings dialog box.

| Authentication Set | tings 🗧                               | ×     |
|--------------------|---------------------------------------|-------|
| Auth Setting       |                                       |       |
| Auth Type : AKA    | → Inner Auth Type : AKA_NOSIM         | -     |
| WNID :             | MYG000000006                          |       |
| Realm :            | @igimobile.com                        | Realm |
| к:                 | 11 22 33 44 55 66 77 88 99 00 aa bb c |       |
| OPc :              | 11 22 33 44 55 66 77 88 99 00 aa bb-  | OPC   |
| Show Debug Ou      | itput                                 |       |
| Certificates       |                                       |       |
| Root Certificate : |                                       |       |
| CRL :              |                                       |       |
| User Certificate : |                                       |       |
| User Key :         |                                       |       |
| Key PassWord :     |                                       |       |
|                    | OK                                    |       |

For example, if you need EAP-AKA and AKA\_NOSIM, you select "AKA" and then "AKA\_NOSIM".

An then input the WNID in "WNID:" and REALM in "Realm:" and input K in "K:" and input OPc in "OPc".

If WNID is "MYG0000000006", input the "MYG000000006" in "WNID:"

If the Realm is "@igimobile.com" style, input the "@igimobile.com" in "Realm:".

If the K is "11 22 33 44 55 66 77 88 99 00 aa bb cc dd ee ff" style, input the "11 22 33 44 55 66 77 88 99 00 aa bb cc dd ee ff" in "K:". The number is separated by space.

If the OPc is "11 22 33 44 55 66 77 88 99 00 aa bb cc dd ee ff" style, input the "11 22 33 44 55 66 77 88 99 00 aa bb cc dd ee ff" in "OPc: ". The number is separated by space.

## 4.3.2 EAP-TLS , EAP-TTLS

Select "Networks" menu.

| IGIWCM-Debug  |                                   |         |        |       |        |              |      |         |    |
|---------------|-----------------------------------|---------|--------|-------|--------|--------------|------|---------|----|
| NetWorks      | Provision                         | Link St | tatus  | Stati | stics  | Informa      | tion | CLI     |    |
| - Available M | Available Networks                |         |        |       |        |              |      |         |    |
| Name          | NAP II                            | )       | CINR   |       | R      | SSI          |      |         |    |
| None          | 00:00:                            | :00     | 27     |       | -7     | 0            |      |         |    |
|               |                                   |         |        |       |        |              |      |         |    |
|               |                                   |         |        |       |        |              |      |         |    |
|               |                                   |         |        |       |        |              |      |         |    |
|               |                                   |         |        |       |        |              |      |         |    |
|               |                                   |         |        |       |        |              |      |         |    |
|               |                                   |         |        |       |        |              |      |         | -  |
| Refresh       | 1                                 |         | Device |       | Auth : | Settings     | Cr   | nannels |    |
|               |                                   |         |        |       |        | BOAR         | D CO | NNECTE  | ED |
|               |                                   |         |        |       |        |              |      |         |    |
|               |                                   |         |        | GI    | Λ      | )<br> <br> - | oile | -       |    |
|               | Creative Wireless Technology      |         |        |       |        |              |      |         |    |
| Show wi       | Show wireless icon in system tray |         |        |       |        |              |      |         |    |
| L             |                                   |         |        | (     |        | OK           |      | Class   |    |
|               |                                   |         |        |       |        | UK           |      | Close   |    |

Click "Auth Settings" button, And then you may set the Authentication values as you need in below Authentication settings dialog box.

| > Identitv               |
|--------------------------|
| Inner Identity           |
| DassWord                 |
| Fassivoru                |
|                          |
|                          |
|                          |
|                          |
| Select Certificate Files |
|                          |
|                          |
|                          |
|                          |
|                          |
|                          |
|                          |

For example, if you need EAP-TTLS and MSCHAPv2, you select "TTLS" and then "MSCHAPv2".

An then input the ID in "Inner Identity:" and the password in "Password:". If ID is "aaaa@xxxx.com" style, input the "aaaa@xxxx.com" in "Inner Identity:"

If the ID is "aaaa" style, input the "aaaa" in "Inner Identity:", you don't need input field in "Identity:". But, enter any string to "Indentity:" for test.

For the "Certificates", you may select certification file in specific directory location.

#### 4.4 Connectting

If all above setting is finished, check if MS searched available networks or not at the Newworks pannel like below. If there is notting to be displayed and If channels setting is correct, then disable "Enalbe Radio" and then enable "Enable Radio" button again.

| IGIWCM-De     | ebug          |               |            |                       | <b>x</b>      |
|---------------|---------------|---------------|------------|-----------------------|---------------|
| NetWorks      | Provision     | Link Status   | Statistics | Information           | n CLI         |
| - Available N | Networks      |               |            | V E                   | nable Radio   |
| Name          | NAP II        | CINR          | R          | SSI                   |               |
| None          | 00:00:        | 00 27         | -7         | 0                     |               |
| Refresh       | 1             | Device        | Auth       | Settings              | Channels      |
|               |               |               |            | BOARD C               |               |
| Show wi       | reless icon i | n system tray |            | \obi<br>e Wireless Te | e<br>chnology |
|               |               | ,             |            |                       |               |
|               |               |               |            | ОК                    | Close         |

If there is available networks, then click "CONNECT" button at UI for normal users.

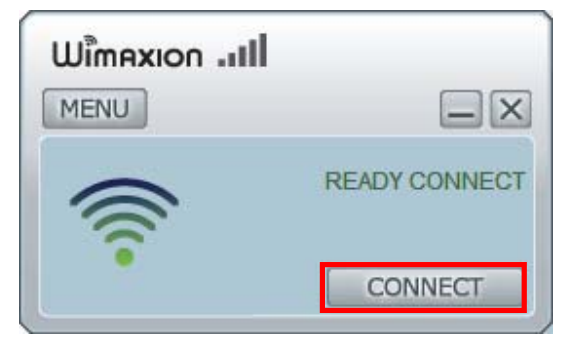

#### 4.5 Device Change

IGIWIMAXCM is made for various type of our products. It can connect SIMPLE CPE, CPE with WIFI and USB Modem.

If you want to user other types of product, you can change devcie type by clicking "Device" like below.

| IGIWCM-Debug                 |                    |             |            |            |           |  |  |  |
|------------------------------|--------------------|-------------|------------|------------|-----------|--|--|--|
| NetWorks                     | Provision          | Link Status | Statistics | Informatio | on CLI    |  |  |  |
| - Available Ne               | Available Networks |             |            |            |           |  |  |  |
| Name                         | NAP ID             | CINR        | R          | SSI        |           |  |  |  |
| None                         | 00:00:0            | 0 27        | -7         | 70         |           |  |  |  |
|                              |                    |             |            |            |           |  |  |  |
|                              |                    |             |            |            |           |  |  |  |
|                              |                    |             |            |            |           |  |  |  |
|                              |                    |             |            |            |           |  |  |  |
|                              |                    |             | _          |            |           |  |  |  |
| Refresh                      |                    | Device      | Auth       | Settings   | Channels  |  |  |  |
|                              |                    |             |            | BOARD      | CONNECTED |  |  |  |
|                              |                    |             |            |            |           |  |  |  |
|                              |                    | 1           | GIN        | امل        | le        |  |  |  |
| Creative Wireless Technology |                    |             |            |            |           |  |  |  |
| Show wire                    | eless icon in      | system tray | /          |            |           |  |  |  |
|                              |                    |             |            | ок         | Close     |  |  |  |

Just click MODEL and change Model. All other configuration will be changed automatically. After changing MODEL types, Restart CM. Then it will find device and connect if available.

| Device Inter | Device Interface Config |         |     |     |     |         |  |  |
|--------------|-------------------------|---------|-----|-----|-----|---------|--|--|
| -Interface C | Interface Config        |         |     |     |     |         |  |  |
| MODEL :      | CPE Wit                 | th WIFI | -   | USB | S   | OCKET   |  |  |
| SOC IP :     | 192                     | . 168   | . 1 | . 1 | POR | T: 3800 |  |  |
|              |                         |         |     | ок  |     | Cancel  |  |  |

Copyright © 2010 IGI Mobile, Inc.. All rights reserved. Confidential and Proprietary Subject to Non-Disclosure Obligations

# 5 Internet Test

## 5.1 Internet Explorer

Start Internet Explorer on your PC and then use internet.

| Microsoft Corporation - Microsoft                               | oft Internet Explorer  |                    |                |                   |
|-----------------------------------------------------------------|------------------------|--------------------|----------------|-------------------|
| <u>File E</u> dit <u>V</u> iew F <u>a</u> vorites <u>T</u> ools | Help                   |                    |                |                   |
| 🌀 Back 🔹 🕥 - 💌 🛃 🦿                                              | 🏠 🔎 Search   👷 Favorit | es 🚱 🔗 🍓 🔜 🎕       | \$             |                   |
| Address 🔕 http://www.microsoft.com/er                           | n/us/default.aspx      |                    | 🔽 🋃 Go 🛛 Links | » 🌀 SnagIt 📑      |
| 🙆 Upgrade your Internet experier                                | nce                    |                    |                | ^                 |
|                                                                 |                        |                    |                |                   |
| Microsoft                                                       |                        | 2                  | Web            | Your pote         |
|                                                                 |                        |                    |                |                   |
|                                                                 |                        |                    |                |                   |
| Windows Office All Products Buy                                 | / Now Downloads &      | Partner & Customer | Security &     | Training &        |
|                                                                 | 11 Idis                | Solutions          | opuates        | Events            |
| Experience                                                      | e this in Silverlight  |                    |                |                   |
| Download I                                                      | the free plug-in →     |                    | GE             | T MORI            |
|                                                                 |                        |                    | EC             | DIECO             |
| We'                                                             | re all in this         | HARVARD            |                | e special offers  |
| 4                                                               |                        | BUSINESS           |                | e special offers  |
| το                                                              | getner                 | IdeaCast           | - <b>2</b>     | Visual Studio 200 |
| Negotia                                                         | tion strategies        | AUDIO              |                |                   |
| for an u                                                        | ncertain economy       |                    | 01010101       | 01010101010       |
| ) javascript:void(0)                                            |                        |                    | 👋 🧶 In         | ternet            |